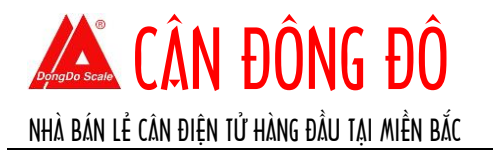

# HƯỚNG DẫN SỬ DỤNG CÂN PHÂN TÍCH MS – METTLER TOLEDO

# I. Phím chức năng.

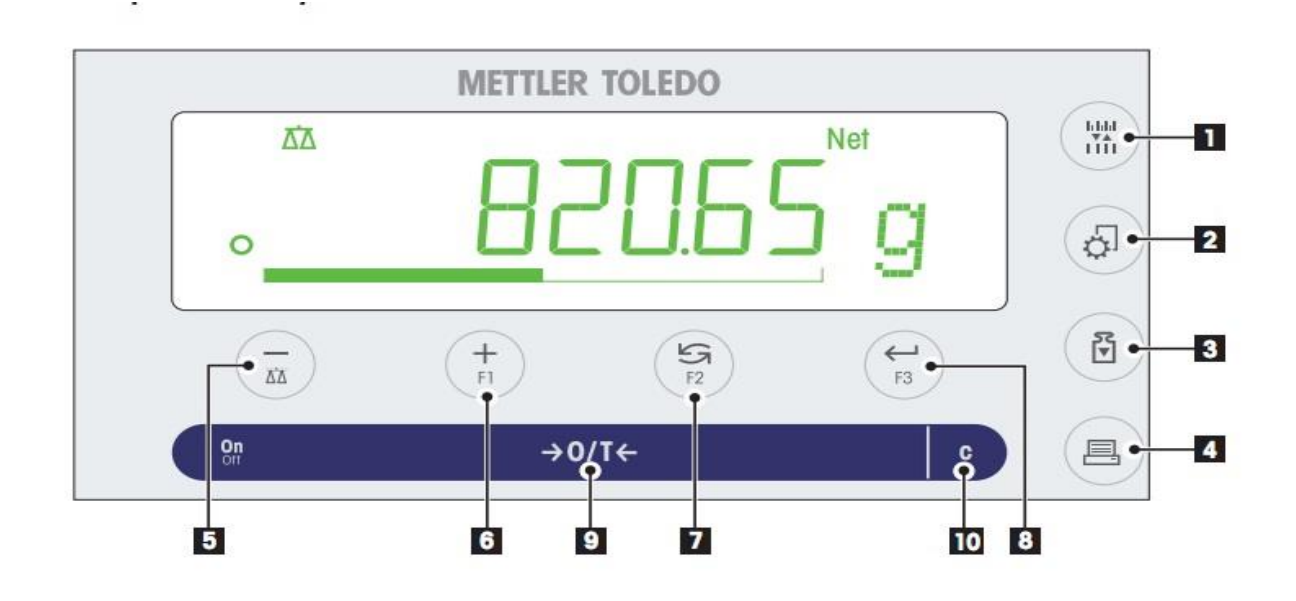

| STT | PHÍM | Ấn ngắn ( dưới 1,5S )                                         | Ấn và giữ dài (trên 1,5 S ) |
|-----|------|---------------------------------------------------------------|-----------------------------|
| 1   |      | -Thay đổi chế độ hiển thị dung sai<br>(1/10d)                 | Không có chức năng          |
| 2   | ¢.   | Phím vào chế độ Menu                                          | Không có chức năng          |
| 3   | K∎.  | Thực hiện quá trình hiệu chuẩn<br>cân                         | Không có chức năng          |
| 4   |      | <ul><li>In kết quả ra máy in</li><li>Truyền dữ liệu</li></ul> | Không có chức năng          |
| 5   | Δ΄Δ  | Chuyển về chế độ cân cơ bản                                   |                             |

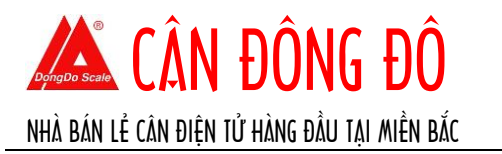

| 6  | +<br>F1        | Phím chức năng sử dụng trong phần cài đặt |         |
|----|----------------|-------------------------------------------|---------|
| 7  | <b>5</b><br>F2 | Chuyển đổi đơn vị.                        |         |
| 8  | F3             | Phím chọn "OK" trong mục cài<br>đặt       |         |
| 9  | →0/T←          | • Trừ bì, về "0" (Tare, Zero )            |         |
| 10 | C              | Phím chức năng trong mục cài đặt          |         |
| 11 | On<br>Off      | Khởi động cân                             | Tắt cân |
|    |                |                                           |         |

## DongDo Scale

# II. Hiệu chỉnh cân (Calibration)

### 1. Calibration tự động.

**Yêu cầu:** Trong mục cài đặt chế độ CAL ở mục "**Hướng dẫn Menu**", phải chọn là "ADJ.INT".

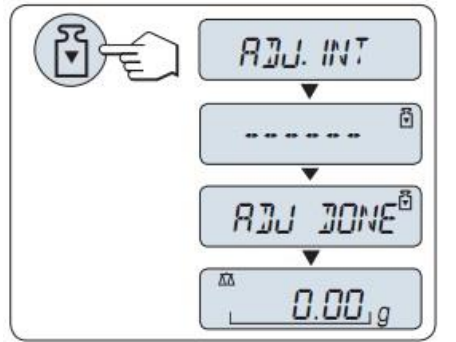

-B1: Di chuyển mọi vật ra khỏi bàn cân.

-B2: Ấn phím imàn hình hiện "ADJ. INT", chờ cho cân tự động hiệu chuẩn trong. Khi màn hình hiện " ADJ.DONE" và chuyển về chế độ cân bình thường.

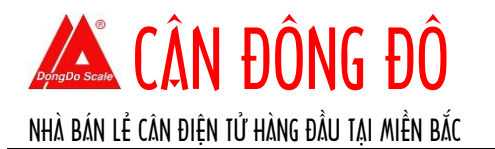

#### 2. Calibration thủ công.

Yêu cầu: Trong mục cài đặt chế độ CAL ở mục "Hướng dẫn Menu", phải chọn là "ADJ.EXT".

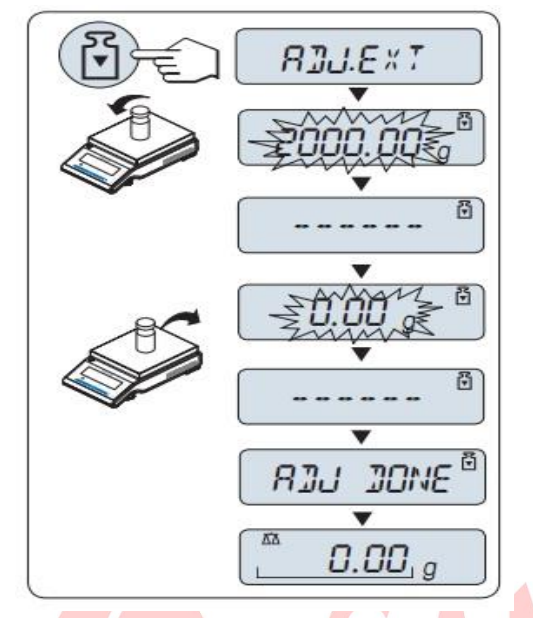

-B1: Di chuyển mọi vật ra khỏi bàn cân.
-B2: Ấn phím iman hình hiện "ADJ. EXT" sau đó màn hình hiển thị giá trị yêu cầu của quả chuẩn.

-B3: Đặt quả chuẩn lên bàn cân đúng theo giá trị hiển thị trên màn hình, VD 20 Kg.

-B4: Chờ khi đèn nháy "0.00 g", nhấc quả chuẩn ra khỏi bàn cân màn hình hiện " ADJ DONE" và chuyển về chế độ cân bình thường.

# III. Hướng dẫn Sử dụng cân. 1. Bật tắt cân

- Bật cân: Cắm Adapter vào nguồn điện và ấn phím dễ bật cân, chờ cho cân khởi động đến khi màn hình hiện
   COO về chế độ cân bình thường.
- Tắt cân: Ấn giữ phím nhả phím tến khi màn hình hiện "SHUTOFF" thì nhả phím và tắt cân.
- 2. Ví dụ cân cơ bản.

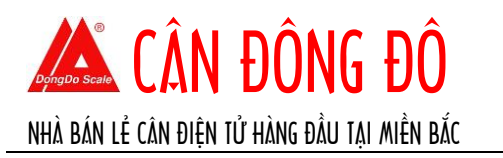

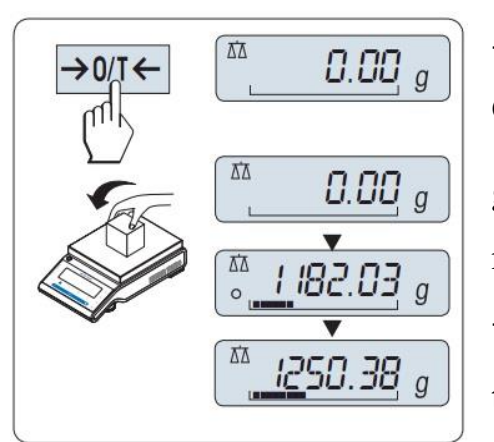

- Trước khi cân ấn phím  $\rightarrow^{014}$  để màn hình hiện về "0" ( Chú ý: Nếu màn hình không ở chế độ cân bình thường, ấn giữ phím  $\overline{\Delta}$  để hiện biểu tượng chế độ cân ở góc trái màn hình).

Đặt vật cân lên đĩa cân, chờ màn hình hiện biểu tượng thăng bằng "O" có thể đọc kết quả cân.

- 3. Chức năng Tare/ Zero
- Sử dụng Zero khi :

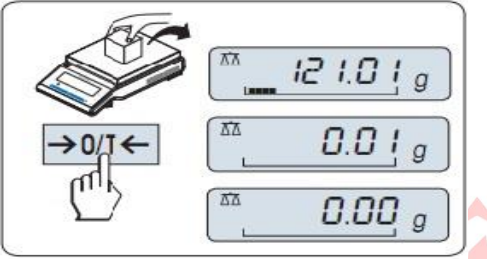

xác.

+ Sau dòi vật cân ra khỏi bàn cân màn mình chưa trở về
"0".

+ Trước khi cân ấn phím  $\rightarrow 0/1 \leftarrow$  để có kết quả cân chính

Chức năng trừ bì Tare

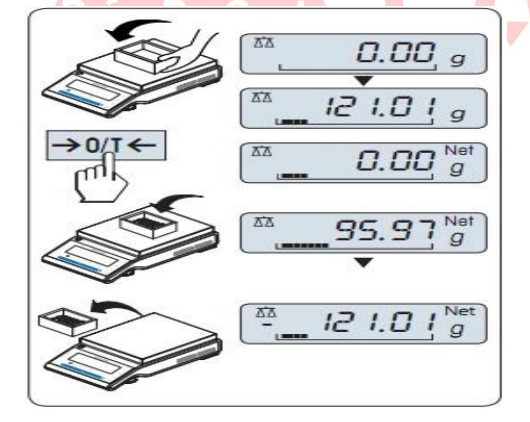

Đặt bì lên cân, ấn phím → M ← màn hình hiện " 0.00 g "
 và " Net " là đã thực hiện chức năng trừ bì.

## 4. Chuyển đổi đơn vị cân.

Sử dụng phím <sup>F2</sup> để chuyển đổi giữa các đơn vị cân như gam, kilogram, oz, ...
 nếu cài đặt cân ở chế độ UNIT 1 trong mục Basic menu.

### 5. Chức năng nhớ và gọi lại kết quả cân.

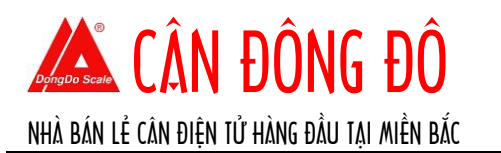

Sử dụng phím <sup>5</sup>/<sub>F2</sub> để ghi lại kết quả cân và gọi lại những kết quả đã lưu. Chức năng này chỉ sử dụng được khi giá trị cân lớn hơn 10d (d là giá trị bước nhảy), và được cài đặt ở chế độ **RECAL** trong mục "Advanced menu".

#### 6. Chức năng đếm.

<u>Chú ý</u>: Chức năng đếm được cài đặt ở mục " Advanced menu" phần "ASSIGN", cài đặt phím F1.

- Ân và giữ phím **F1** để màn hình hiện "COUNTING". Trong đó có 4 kiểu đếm:
- +A> Fix đếm vật theo giá trị số lượng mặc định của cân.
- +B> VAR.REF nhập số lượng đếm tùy chọn.
- +C> PCS.WGT đếm theokhối lượng 1 đơn vị mẫu tự động.
- +D> **PSC.WGT** đếm theo khối lượng 1 đơn vị mẫu, nhập tùy chọn.

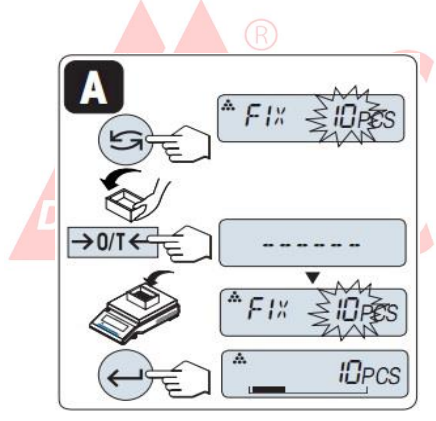

-A. Sử dụng phím  $\stackrel{\frown}{F_2}$  chuyển đổi giữa các giá trị số lượng 5,10,20 và 50 psc. VD:Chọn 10, đặt vật cân lên bàn cân, chẳng hạn 10 cái ốc vít, sau đó ấn phím  $\stackrel{\frown}{F_3}$  để xác nhận.

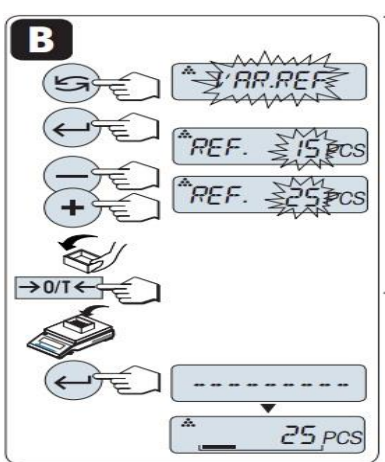

-B. Chọn mục " VAR.REF" bằng cách sử dụng phím  $\stackrel{\frown}{\bowtie}$ , ấn phím  $\stackrel{\leftarrow}{\bowtie}$  để xác nhận.

- Sử dụng phím "+" hoặc "-" để tăng giảm số lượng đếm.
- Đặt hộp trống lên ấn  $\rightarrow^{\text{ont}}$  để trừ bì.
- Sau đó đặt vật cân vào hộp và ấn phím 🛱 để xác nhận.

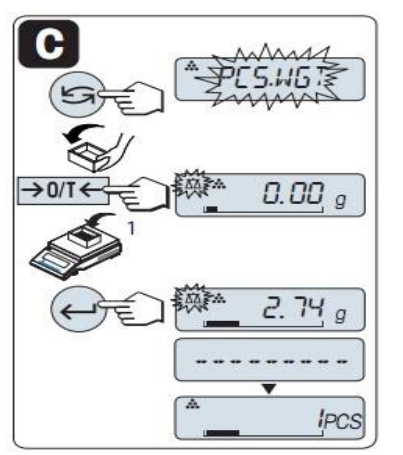

- -C. Chọn mục " PSC.WGT" bằng phím
- Đặt hộp trống lên ấn → M ← để trừ bì.
- Đặt một đơn vị cân vào hộp (VD 1 cái ốc vít có khối lg
  2.74g)
- Ấn phím 🖼 để xác nhận.

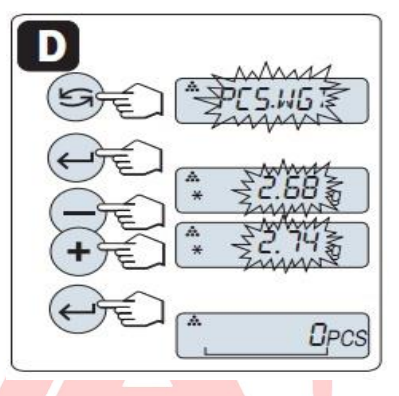

- -D. Chọn mục " PSC.WGT" bằng phím
- -Ân phím 🗧 để xác nhận.
- Sử dụng phím "+" hoặc "-" để tăng giảm khối lượng 1 đơn
   vị đếm.
- Sau đó ấn phím 🛱 để xác nhận.

# DongDo Scale

### 7. Chức năng tính phần trăm (%)

<u>Chú ý</u>: Chức năng tính % được cài đặt ở mục " Advanced menu" phần "ASSIGN", cài đặt phím F2

- Ấn giữ phím **F2** màn hình hiện "PERCENT", có 2 chế độ tính phần trăm:

+A> chế độ tính tùy chọn giá trị khối lượng /%.

+B> Chế độ tính theo giá trị 100%.

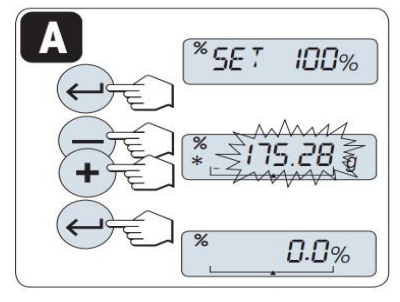

-A. Ấn phím 🛱 màn hình hiện <sup>\*</sup>5E T 100%
- Sử dụng phím " +" hoặc "-" để tăng giảm giá trị khối lượng/ 100% ( VD nhập 175.28 tương đương 100%).

- Sau đó ấn phím 🗧 để xác nhận.

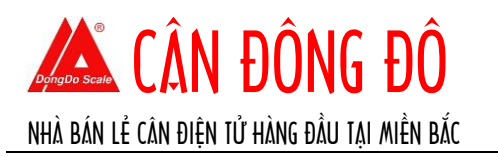

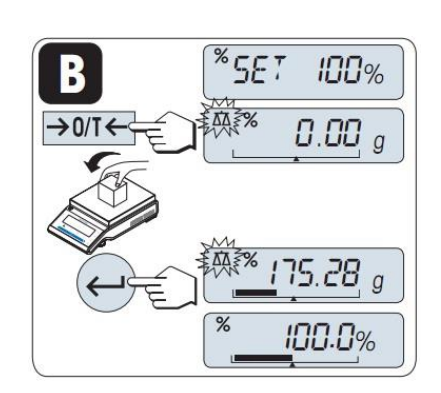

-B. Ấn phím 🛱 màn hình hiện <sup>\*</sup>5E7 100%
Ấn phím → M ← để màn hình trở về "0".
Đặt khối lượng vật bằng 100% giá trị.
Sau đó ấn phím 🛱 để xác nhận.

#### 8.Chức năng tính tổng.

<u>Chú ý</u>: Chức năng tính tổng được cài đặt ở mục " Advanced menu" phần "ASSIGN", cài đặt phím Fx (VD F1). Ấn giữ phím Fx để vào chế độ "TOTALING"

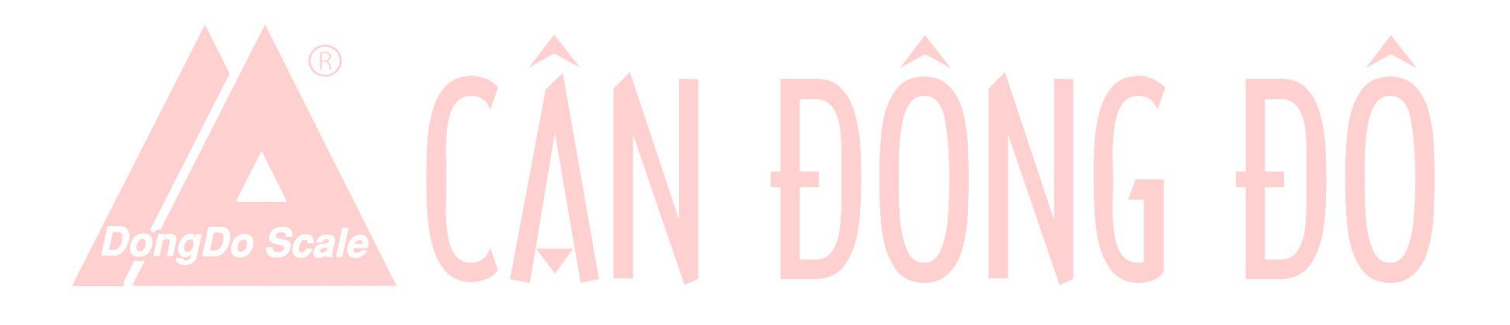